# PANDUAN PENGGUNAAN

#### WEBSITE E-ASSESSMENT ASELIN

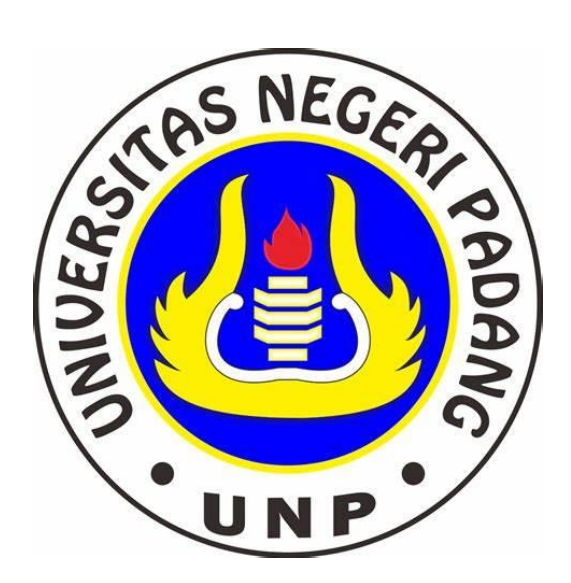

#### Oleh:

Muhammad SaidacMajaya 19003146

**Dosen Pembimbing :** 

Prof. Dr. Marlina, S.Pd., M.Si

Departemen Pendidikan Luar Biasa Fakultas Ilmu Pendidikan Universitas Negeri Padang

## Daftar Isi

| Sekilas tentang Website E-Assessment Aselin           | 3 |
|-------------------------------------------------------|---|
| Fitur-fitur yang Ada Pada Website E-Assessment Aselin | 4 |
| Petunjuk Pengisian Instrumen Identifikasi Langsung    | 5 |
| Petunjuk Login sebagai Admin                          | 5 |
| Perhatian!                                            | 6 |
| Identitias Peneliti                                   | 7 |
| WEBSITE                                               | 7 |
| E-ASSESSMENT ASELIN                                   | 7 |

#### Sekilas tentang Website E-Assessment Aselin

Website E-Assessment Aselin merupakan sebuah karya inovasi dan skripsi pemograman pertama dari Mahasiswa Pendidikan Luar Biasa FIP UNP, yang bernama "Muhammad SaidacMajaya" yang biasa di panggil "Ahmad". Website ini dibuat untuk mempermudah para tenaga pendidik di UNP untuk mengetahui dan mendata berapa banyak mahasiswa atau anak berkebutuhan khusus di lingkup belajarnya. Pada saat website ini dibuat, hanya dibatasi sampai pada tahap identifikasi saja, tetapi selanjutnya pasti website ini akan terus peneliti kembangkan lagi, hingga nantinya sampai pada taham monitoring atau evaluasi hingga sampai pada tahap akhir asesmen.

Dengan adanya website ini , kita dapat mengetahui apa kelemahan atau hambatan mahasiswa dan dapat menyusus strategi pembelajaran yang efektif kedepanya. Sehingga ini dapat mengatasi kesenjangan penerimaan ilmu dan informasi yang ada, dan meniadakan kata ketertinggalan agar Kampus UNP menjadi salah satu kampus terbaik di dunia.

#### Fitur-fitur yang Ada Pada Website E-Assessment Aselin

Ada Banyak Sekali fitur pada website ini, diantaranya :

1. Layanan

Fitur Layanan digunakan sebagai pengantar untuk menjelaskan mengenai identifikasi langsung Dari website ini dan dapat di klik juga untuk mengakses halaman identifikasi langsung.

2. Atribut

Fitur Atribut menjelaskan terdapat berbagai macam layanan yang ada di website ini diantaranya :

- a. Identifikasi Online : Digunakan untuk identifikasi online (halaman fitur yang bisa digunakan)
- b. Asesor : merupakan fitur yang dimana admin atau client pengunjung website dapat mengkontak atau menghubungi asesor dan membuat janji untuk kelangsungan asesmen (halaman fitur ini belum bisa digunakan).
- c. Tentang kami : fitur yang menjelaskan tentang website ini.
- d. Daftar Staf : Kami dengan bangga memperkenalkan tim berbakat dan berdedikasi yang berperan penting dalam mewujudkan visi dan misi kami.
- e. Kontak kami : Garis Komunikasi Terbuka Antara Kami dan Anda! Kami sangat senang mendengar dari Anda dan berkomitmen untuk memberikan layanan pelanggan terbaik.
- f. Lokasi : Fitur digunakan untuk mengatahui lokasi kantor persuhaan ini beroperasi.
- 3. Tentang Kami

Fitur Tentang merupakan rangkuman ringkas penjelasan mengenai website ini.

4. Staf/ Developer

Fitur Staf digunakan untuk memperkenalkan tim serta staf yang berbakat dan berdedikasi yang berperan penting dalam mewujudkan visi dan misi.

Disana tertera peneliti sebagai pembuat website.

5. Kontak Kami

Fitur kontak kami digunakan client untuk mengirimkan pesan atau kritikan kepada peneliti atau pembuat website untuk kemajuan website ini.

- Serta Download Panduan Fitur ini digunakan untuk mendownload panduan penggunaan website ini.
- 7. Fitur Login Admin : Dapat dibuka melalui tulisan E-Assessment yang ada pada kiri atas website.

#### Petunjuk Pengisian Instrumen Identifikasi Langsung

Petunjuk Pengisian Instrumen Identifikasi Online :

- 1. Persiapkan Individu yang akan di Identifikasi.
- 2. Jika petugas identifikasi melakukan identifikasi dengan individu, Pastikan Individu yang akan di identifikasi berada di dekat petugas identifikasi.
- 3. Isi data Instrumen Identifikasi dan Biodata yang sesuai dengan Identitas mahasiswa.
- 4. Baca dengan baik dan Beri tanda Checklist pada item yang gejalanya sesuai dengan kondisi mahasiswa.
- 5. Kemudian Klik tombol kirim di bagian Paling Bawah Website.
- 6. Kemudian Pada halaman selanjutnya aka nada Hasil Identifikasi dari Nama Mahasiswa tersebut.
- 7. Hasil dari identifikasi tersebut dapat berupa Subjek, Suspect, dan komorbid.
- 8. Hasil dari identifikasi tersebut juga bisa di Print dan di simpan sebagai PDF.

### Petunjuk Login sebagai Admin

Petunjuk Login Sebagai Admin :

- 1. Klik Tulisan E-Assessment yang ada pada sebelah kiri atas yang berwarna merah.
- 2. Untuk silahkan masukan Email dan Password.
- 3. Kemudian Anda akan diarahkan pada halaman Welcome sesuai dengan nama admin.
- 4. Terdapat sidebar di sebelah kiri yang bisa Klik, untuk memperlebar sidebar nya dengan mengklik tombol atau icon 4kotak di sebelah kiri atas.
- 5. Kemudian anda disajikan Profile welcome, Data Hasil Identifikasi, dan Data Pesan Ke Website serta logout.
- 6. Untuk fitur Auth dan setting belum bisa.
- 7. Jikalau, admin ingin melihat data hasil identifikasi, tinggal mengklik data hasil identifikasi.
- 8. Kemudian disajikan Semua Data Hasil Identifikasi awal yang dimana anda bisa melihat semua nama yang telah anda identifikasi.
- 9. Terdapat Fitur Filter untuk Identifikasi agar bisa menyesuaikan dengan jenis disabilitas apa yang ingin kita cari.
- 10. Setelah itu dibagian sidebar juga ada fitur data pesan ke website, yang dimana fitur ini admin dapat melihat isi pesan apa saja yang masuk ke website.
- 11. Setelah itu pada bagian sidebar juga ada tombol Logout, yang dimana fitur ini digunakan untuk keluar dari session login tersebut.

## Perhatian!

- 1. Admin Dilarang memberitahukan Password maupun Email kepada orang lain.
- 2. Pastikan Data Identifikasi disisi benar benar sesuai dengan kemampuan individu yang di identifikasi.

#### **Identitias Peneliti**

Nama : Muhammad SaidacMajaya

TTL : Padang, 29 Juni 2001

NIM/BP : 19003146/2019

- Jurusan : Pendidkan Luar Biasa
- Fakultas : Fakultas Ilmu Pendidikan
- Universitas : Universitas Negeri Padang
- Dosen PA : Prof. Dr. Marlina, S.Pd., M.Si

Judul Skripsi : Pengembangan E-Assessment Aselin bagi Penyandang Disabilitas (RnD)

#### WEBSITE E-ASSESSMENT ASELIN

Untuk Memudahkan para Tenaga Pendidik dalam menyusun pembelajaran yang sesuai dengan karakteristik dan hambatan mahasiswa di Universitas Negeri Padang serta demi memperjuangkan dan memajukan Pendidikan di Indonesia.

Contact Person :

WhatsApp : +62 887-4281-3986

Email : muhammadsaiid728@gmail.com